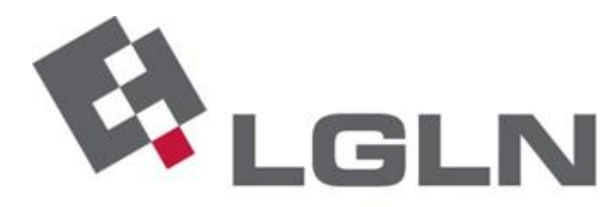

Landesamt für Geoinformation und Landesvermessung Niedersachsen

### **HERZLICH WILLKOMMEN**

### **OpenData im LGLN -Informationsveranstaltung**

<u>Vortragende:</u> Anke Hennig, Camilla Lundgren, Louisa Seidensticker, Susanne Niemuth, Dr.-Ing. Christian Kruse

Hannover, 13. und 17. Juni 2024

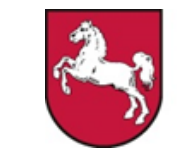

Niedersachsen

## Agenda

- Einführung
- TOP 1: OpenData im LGLN
- TOP 2: Verfügbare ALKIS-Daten
- TOP 3: AGNB, Lizenzen, Verträge
- TOP 4: Feedback-Optionen und Kontaktaufnahme
- Zeit für Fragen

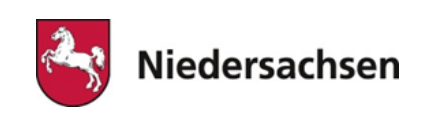

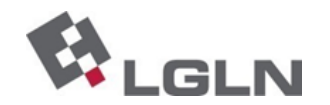

# Einführung

### Rechtsgrundlage

- Durchführungsverordnung der EU zu hochwertigen Datensätzen (<u>DVO-HVD</u>; <u>HVD</u>: High Value Datasets)
  - Umsetzung bis zum 09.06.2024
- Auszug aus der DVO-HVD (Artikel 3, Abs. 1)
  - öffentliche Stellen ... gewährleisten, dass ... Datensätze ... in maschinenlesbaren Formaten über Anwendungsprogrammierschnittstellen (APIs) zur Verfügung gestellt werden; sofern ... angegeben, werden die Datensätze auch als Massendownload zur Verfügung gestellt

### $\rightarrow$ <u>Geobasisdaten</u> sind wesentlich <u>betroffen</u>

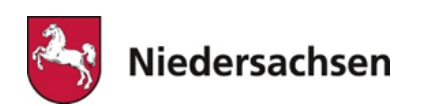

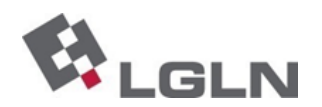

## **OpenData im LGLN**

Übersicht zum Produkt ALKIS

### Links

Homepage des LGLN

Katasterkarten-Online OpenData

**OpenGeoData.NI** (momentan hier ausgelagert)

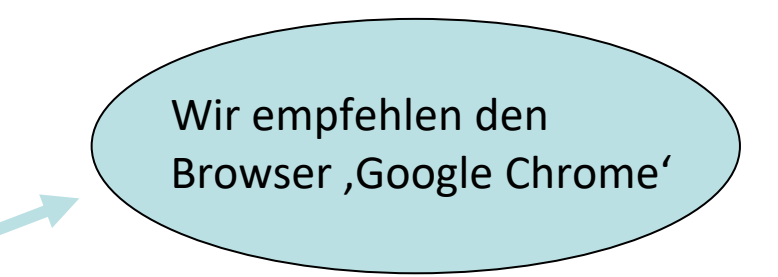

### Vereinfachte Übersicht der OpenData-Kategorie ,Liegenschaftskataster' (ohne Dienste und API)

| Plattform                         | Datenformate                        | Produkt                                                                                                    | Auswahl /Abgabe                                                                                                    |
|-----------------------------------|-------------------------------------|----------------------------------------------------------------------------------------------------|----------------------------------------------------------------------------------------------------|
| Katasterkarten-Online<br>OpenData | NAS, Shape, DXF,<br>Geopackage, TIF | Vektordaten: Flurstücke, Gebäude, Tatsächliche Nutzung<br>und Bodenschätzung<br><u>Rasterdaten</u> : AK5, AP2.5, AP10, Liegenschaftskarte | Individuelle Gebietsdefinition durch<br>freies Digitalisieren.<br>Die maximale Ausdehnung pro Abgabe<br>beträgt 250 km <sup>2</sup> . |
| OpenGeoData.NI                    | Geopackage                          | Flurstücke, Grenzpunkte, Gebäude, Bauwerke,<br>Tatsächliche Nutzung, Bodenschätzung und Bewertung                                         | Landkreisweise portionierter (Massen-)<br>Download über Produkt-Anwendung.                                                            |

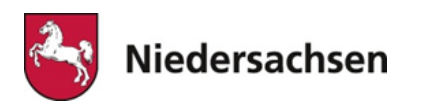

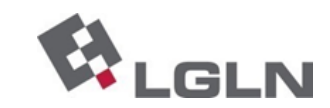

### Verfügbare ALKIS-Daten (Produkt ALKIS – Stand 09.06.2024)

| Anwendung                                               | ALKIS-Daten                                                                                                    | Formate                                                                                                    | Darstellungs-Optionen                                                                                                    | Auswahl-Optionen                                                                      | Anwendung /Plug-In<br>(Auswahl Beispiele)                                                            |
|---------------------------------------------------------|----------------------------------------------------------------------------------------------------|----------------------------------------------------------------------------------------------------|----------------------------------------------------------------------------------------------------|---------------------------------------------------------------------------------------|----------------------------------------------------------------------------------------------------|
| Katasterkarten-<br>Online OpenData                      | Flurstücke, Gebäude, Tatsächliche Nutzung,<br>Bodenschätzung                                                                                                    | DXF, Shape, NAS,<br>Geopackage                                                                                     | Vektoren<br>(Abgabe ohne Stildatei)                                                                                          | Individuelle Gebietsdefinition durch freies Digitalisieren                            |                                                                                                    |
|                                                         | AK5, AP2.5, AP10, Liegenschaftskarte                                                                                                    | TIF                                                                                                    | Farbig, Grau, Schwarz-Weiß.<br>Mit oder ohne Höhenlinien (AK5,<br>AP2.5 und AP10)                                            | Individuelle Gebietsdefinition durch freies Digitalisieren                            |                                                                                                    |
| Anwendung<br>(Massendownload)                           | Flurstücke, Grenzpunkte, Gebäude,<br>Bauwerke, Tatsächliche Nutzung,<br>Bodenschätzung und Bewertung                                                                                             | Geopackage                                                                                                    | Vektoren<br>(Abgabe ohne Stildatei)                                                                                          | Auswahl pro Landkreis<br>/mehrere Landkreise                                          |                                                                                                    |
| WMS                                                     | Layer ALKIS, Bodenschätzung, öffentlich-<br>rechtliche Festlegungen                                                                                                    | Darstellung mit<br>GetFeatureInfo<br>(kein Download)                                                               | Farbig, Graustufen, Gelb.<br>Sichtbar im Maßstab 1:5000 und<br>größer; Flurstückskennzeichen<br>im Maßstab 1:2000 und größer |                                                                                       | Graustufen im QGIS Plug-In Geobasis_Loader enthalten                                                 |
| WFS simple feature<br>(OGC-Simple-<br>Feature-Standard) | Einzelne Layer aus Flurstücke, Gebäude,<br>Tatsächliche Nutzung und Bodenschätzung<br>nach GeoInfoDok7 (z.B. AX_Flurstueck)                                                                      | Download /Export zum<br>gewünschten Format möglich                                                                 | Vektoren<br>(Abgabe ohne Stildatei)                                                                                          | Einzelne Layer können einem<br>GIS-Projekt hinzugefügt<br>werden                      | QGIS Plug-In WFS 2.0 Client                                                                          |
| WFS NAS<br>(NAS-Standard)                               | Einzelne Layer aus Flurstücke, Gebäude,<br>Tatsächliche Nutzung und Bodenschätzung<br>nach GeoInfoDok7 (z.B. AX_Flurstueck)                                                                      | Download /Export zum<br>gewünschten Format möglich                                                                 | Vektoren<br>(Abgabe ohne Stildatei)                                                                                          | Einzelne Layer können einem<br>GIS-Projekt hinzugefügt<br>werden                      | QGIS Plug-In WFS 2.0 Client                                                                          |
| WFS vereinfacht<br>(vereinfachte<br>Attributtabellen)   | Kombinierte Layer Flurstücke, Nutzung,<br>Gebäude, Verwaltungseinheiten,<br>Katasterbezirk                                                                                                    | Download /Export zum<br>gewünschten Format möglich                                                                 | Vektoren<br>(Abgabe ohne Stildatei)                                                                                          | Einzelne Layer können einem<br>GIS-Projekt hinzugefügt<br>werden                      | QGIS Plug-In WFS 2.0 Client,<br>QGIS Plug-In Geobasis_Loader                                         |
| STAC API                                                | ALKIS- Datensätze (Flurstücke, Grenzpunkte,<br>Gebäude, Bauwerke, Tatsächliche Nutzung,<br>Bodenschätzung und Bewertung),<br>Landnutzung, Hausumringe,<br>Verwaltungseinheiten, Straßenschlüssel | Geopackage (ALKIS und<br>Landnutzung),<br>Shape (Hausumringe und<br>Verwaltungsgrenzen),<br>CSV (Straßenschlüssel) | Vektoren<br>(Abgabe ohne Stildatei)<br>bzw.<br>Text (Straßenschlüssel)                                                       | Auswahl ALKIS-Datensätze<br>pro Landkreis,<br>sonst niedersachsenweite<br>Datenabgabe | QGIS Plug-In STAC API<br>Einbindung <u>ArcGIS</u> ,<br><u>Radiant Earth STAC-Viewer</u><br>(Browser) |

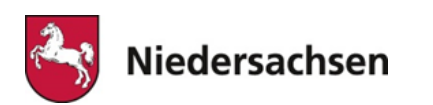

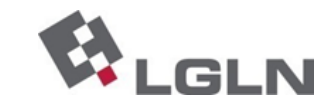

GeoJSON

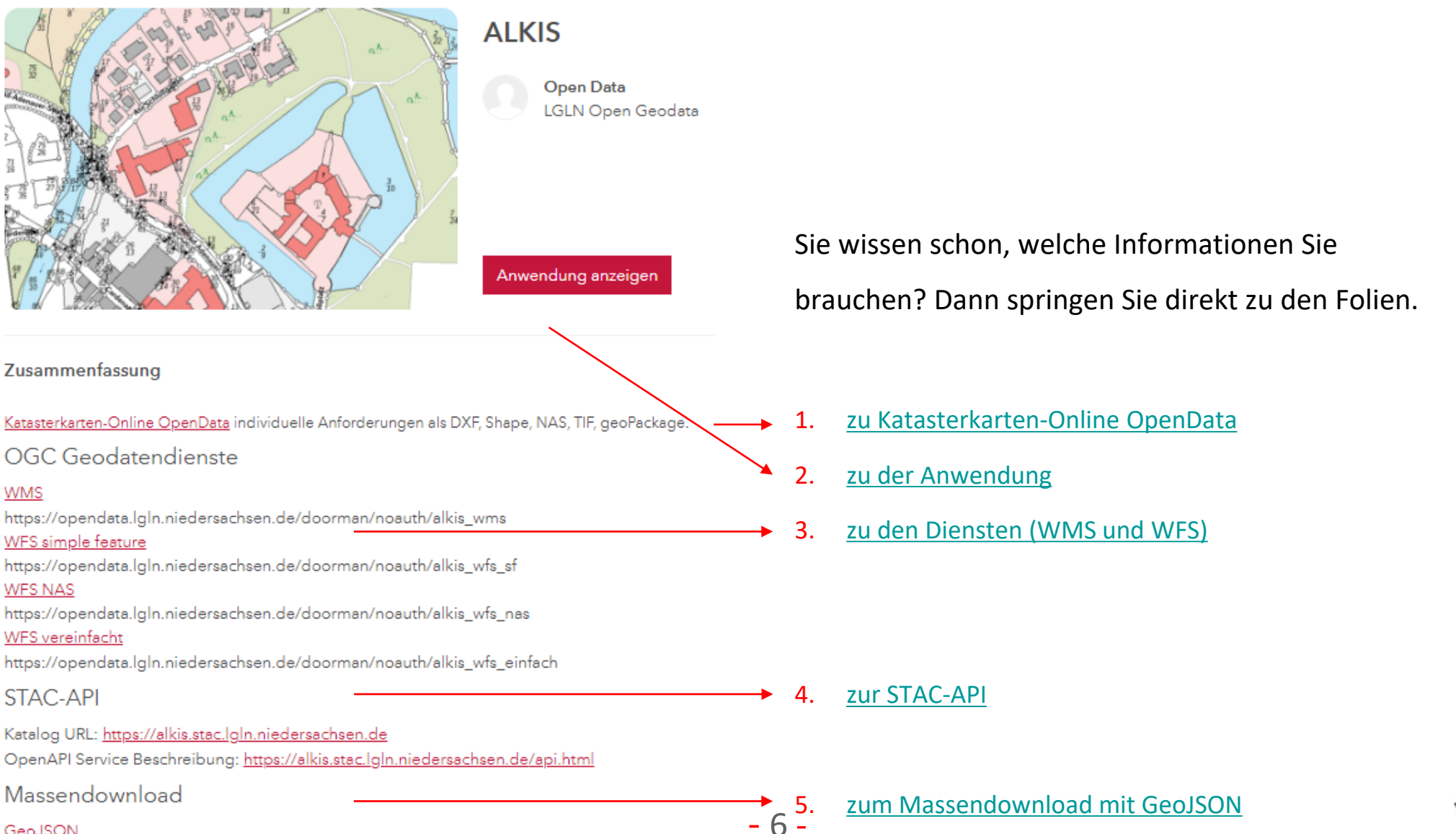

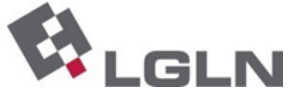

OpenGeoData.NI

Niedersachsen

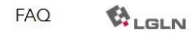

- 7 -

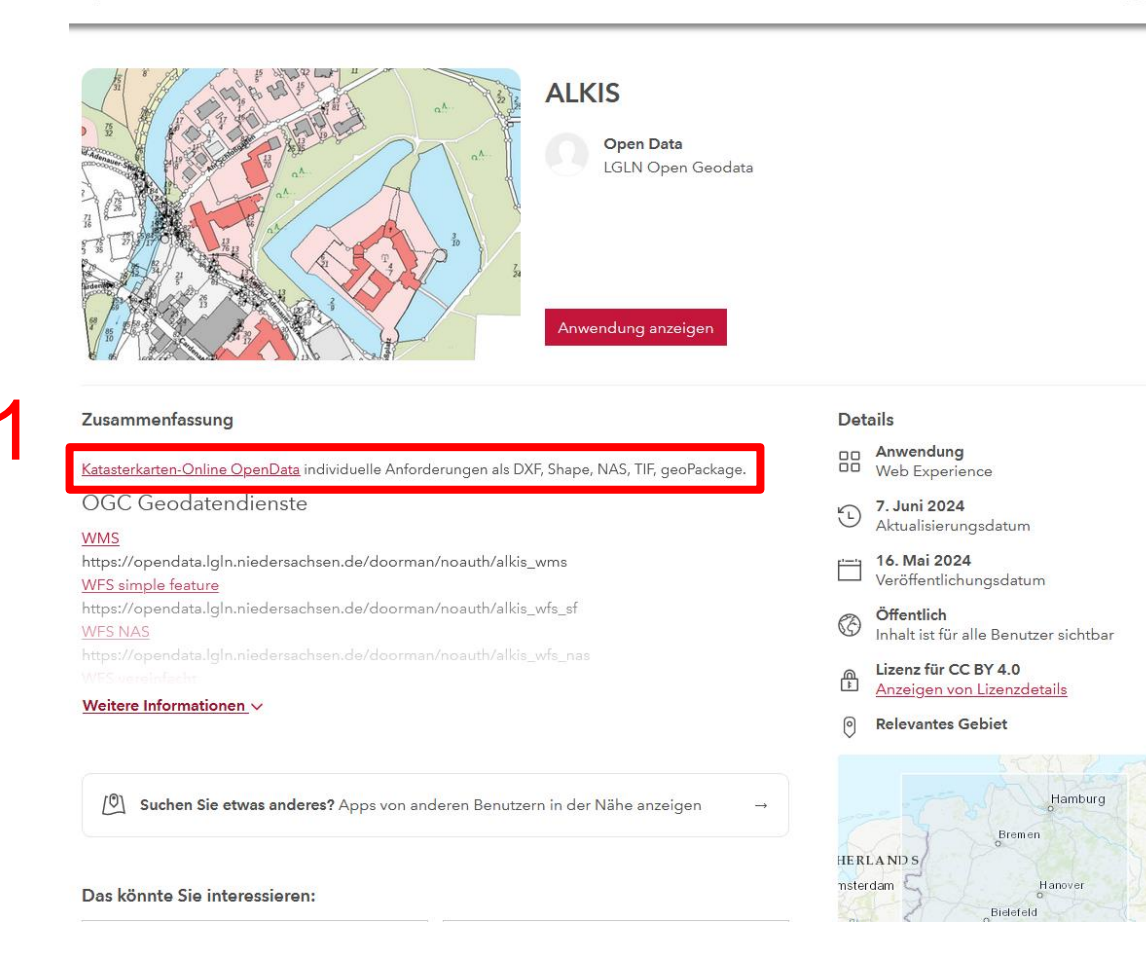

#### Der Link Katasterkarten-Online OpenData führt

zu der individuellen Bestellmöglichkeit der Datenformate DXF, NAS, Shape, TIF und Geopackage.

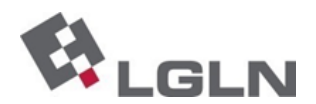

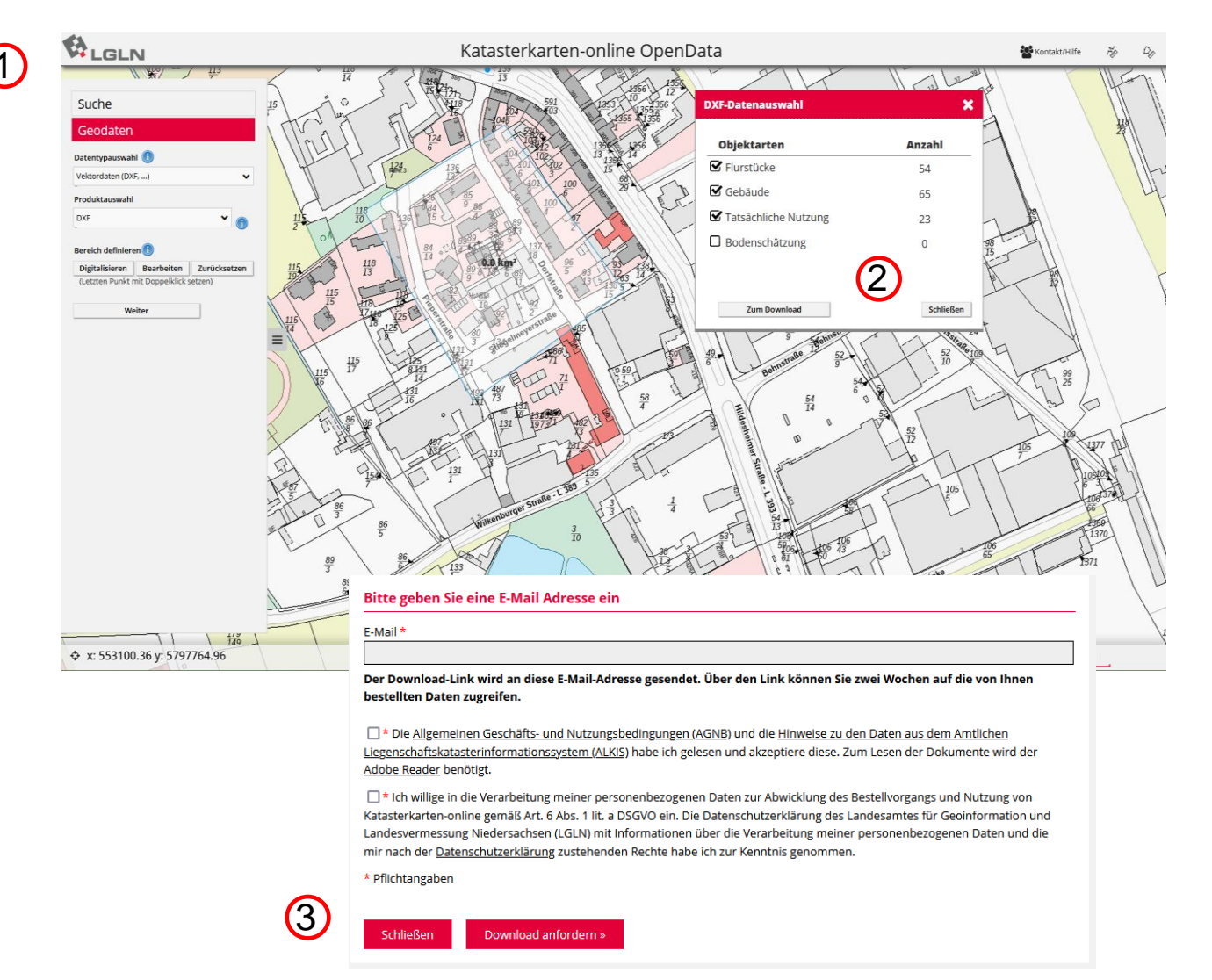

Niedersachsen

 Über die Suche gibt es verschiedene Möglichkeiten (z.B. Adresse, Flurstück), um zum relevanten Gebiet zu zoomen.

Über den Reiter **Geodaten** wird Datentyp und Produkt ausgewählt. Das gewünschte Gebiet kann schließlich über den Button **Digitalisieren** definiert werden. Für jeden Mausklick wird ein Eckpunkt der Fläche erstellt.

- 2. Über den Button **Weiter** öffnet sich ein neues Fenster, in dem die gewünschten Objektarten ausgewählt werden.
- Der Button Zum Download öffnet eine neue Seite. Hier muss die E-Mail-Adresse des Datenempfängers angegeben und den AGNB sowie der Datenschutzerklärung zugestimmt werden. Über den Button Download anfordern wird die Bestellung ausgelöst. Der Empfänger erhält eine E-Mail mit den Daten.

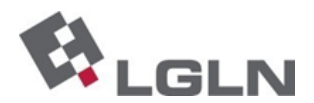

### Anwendung:

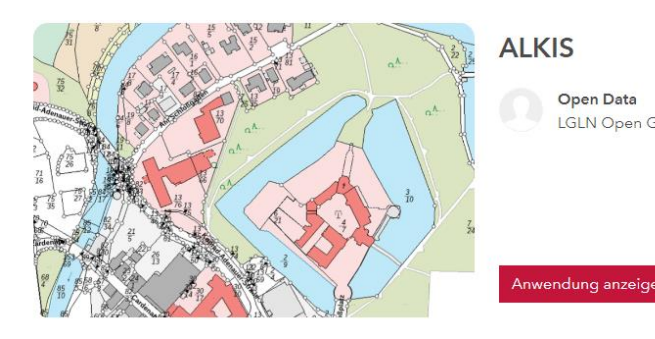

**ALKIS Open Data** LGLN Open Geodata

Landkreisweiter Download von ALKIS-Daten.

- Mit der Selektion nach Geometrie werden die 1. betroffenen Landkreise ausgewählt. Hierfür gewünschten Geometrietyp wählen und Gebiet in der Karte digitalisieren.
- Mit **Übernehmen** werden die ausgewählten Landkreise 2. angezeigt, für die Daten heruntergeladen werden können. Alternativ können Sie einzelne Landkreise in der Karte anklicken und hier direkt downloaden.

Die Geopackage-Daten im ZIP-Ordner landen in Ihrem Downloadordner.

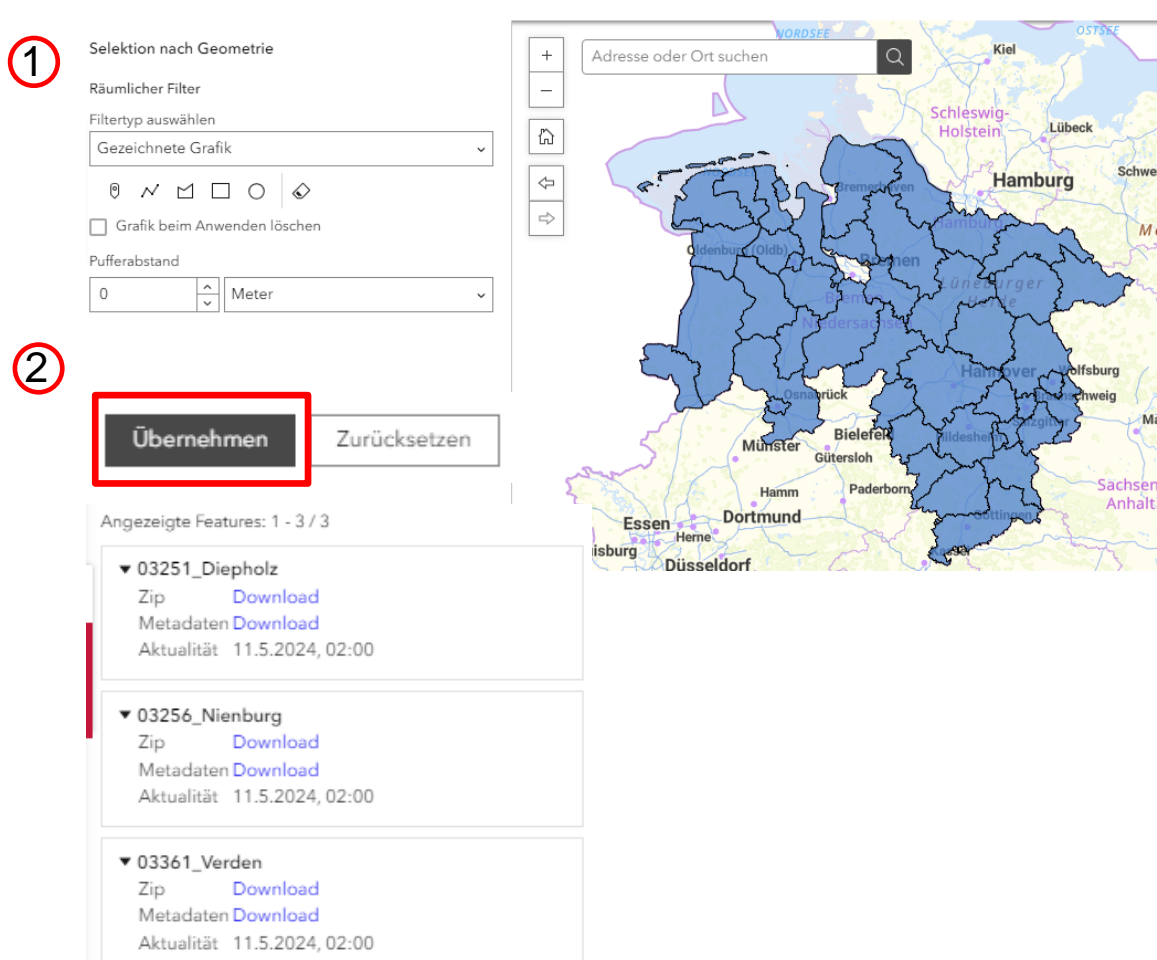

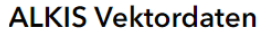

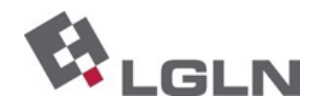

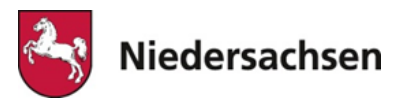

OGC Geodatendienste

### 3

WMS

https://opendata.lgln.niedersachsen.de/doorman/noauth/alkis\_wms <u>WFS simple feature</u> https://opendata.lgln.niedersachsen.de/doorman/noauth/alkis\_wfs\_sf <u>WFS NAS</u> https://opendata.lgln.niedersachsen.de/doorman/noauth/alkis\_wfs\_nas <u>WFS vereinfacht</u> https://opendata.lgln.niedersachsen.de/doorman/noauth/alkis\_wfs\_einfach

Für die Nutzung der Geodatendienste wird kein Passwort mehr benötigt!

#### WMS

- Anzeige einer Karte erst ab einem Maßstab >1:5000 und Darstellung von Flurstücksnummern erst ab einem Maßstab > 1:2000.
- Die Anleitung der Koordinierungsstelle GDI-NI zum Einbinden einer WMS in eine Software (hier in QGIS) finden Sie <u>hier</u>.

#### WFS simple feature

- Verwendung in QGIS über das Plug-In WFS 2.0 Client.
- Daten nach Objektkennungen gemäß GeoInfoDok7 in getrennten Layern.

#### WFS NAS

- Verwendung in QGIS über das Plug-In WFS 2.0 Client.
- Daten nach Objektkennungen gemäß GeoInfoDok7 in getrennten Layern.

#### WFS vereinfacht

- Kombination von Informationen: Alle TN-Flächen sind in einem Layer, der Bezug von TN-Flächen zu Flurstückskennzeichen ist vorhanden. Flurstückslayer und Gebäudelayer enthalten auch Lagebezeichnungen.
- Einfache Lesbarkeit durch langschriftliche Bezeichnungen, d.h. keine Verschlüsselung von Tatsächlicher Nutzung, Gebäudefunktionen etc.
- Für die dauerhafte Einbindung des ,WFS vereinfacht' in QGIS finden Sie <u>hier</u> eine Anleitung.

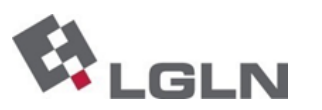

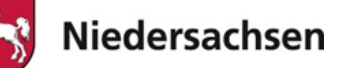

#### **WFS NAS (**URL: <u>https://opendata.lgln.niedersachsen.de/doorman/noauth/alkis\_wfs\_nas</u>**) in QGIS einbinden:**

2

Netz Verarbeitung Hilfe

STAC API Browser Plugin

QuickMapServices

WFS 2.0 Client

T she

STAC API Browser (LGLN Fork) - Plugin

T +

px WFS 2.0 Client

🖳 Confia

About

( )

<u>A</u>nimate OSM MetaSearch

- 1. In QGIS Erweiterung WFS 2.0 Client installieren.
- 2. In der Konfiguration die URL eintragen.
- 3. Nutzung der WFS Client 2.0

Daten werden als temporärer Layer in QGIS importiert. Ein Export in verschiedene Datenformate ist von hier aus möglich.

|                                                                     |                                                                     |     |                                                                     | Default Fea |
|---------------------------------------------------------------------|---------------------------------------------------------------------|-----|---------------------------------------------------------------------|-------------|
| WFS 2.0 Client - Version 0.9.11                                     | X Q WFS 2.0 Client - Version 0.9.11                                 | ×   | Q WFS 2.0 Client - Version 0.9.11                                   | 1000        |
| WFS 2.0 OnlineResource                                              | WFS 2.0 OnlineResource                                              |     | WFS 2.0 OnlineResource                                              |             |
| https://opendata.lgln.niedersachsen.de/doorman/noauth/alkis_wfs_nas | https://opendata.lgln.niedersachsen.de/doorman/noauth/alkis_wfs_nas |     | https://opendata.lgln.niedersachsen.de/doorman/noauth/alkis_wfs_nas |             |
| Authentication required                                             | Authentication required                                             |     | Authentication required                                             |             |
| GetCapabilities                                                     | List FeatureTypes List StoredQueries                                |     | List FeatureTypes List StoredQueries                                |             |
| FeatureTypes                                                        | FeatureTypes                                                        |     | FeatureTypes                                                        |             |
| ▼ Metadata                                                          | adv:AP_Darstellung   Metada                                         | a   | adv:AX_Flurstueck                                                   |             |
| Show Extent                                                         | adv:AX EinrichtungInOeffentlichenBereichen                          | ent | adv_AX_Flurstueck Show Extent                                       |             |
|                                                                     | adv:AX_EinrichtungenFuerDenSchiffsverkehr                           |     |                                                                     |             |
|                                                                     | adv:AX_Fahrbahnachse                                                |     |                                                                     |             |
|                                                                     | adv:AX_Fahrwegachse                                                 |     |                                                                     |             |
| Use current Extent as Bounding Box Filter                           | adv:AX_FelsenFelsblockFelsnadel                                     |     | ▼ se current Extent as Bounding Box Filter                          |             |
|                                                                     | adv:AX_Firstlinie                                                   |     |                                                                     |             |
|                                                                     | adv:AX_FlaecheBesondererFunktionalerPraegung                        |     | 5938491.553357542                                                   |             |
|                                                                     | adv:AX_FlaecheGemischterNutzung                                     |     |                                                                     |             |
|                                                                     | adv:AX_Fliessgewaesser                                              |     | 420601.1747530121 421814.9523883658                                 |             |
|                                                                     | adv:AX Flugverkehr                                                  |     |                                                                     |             |
|                                                                     | adv:AX Flugverkehrsanlage                                           |     | 5937722.550403636                                                   |             |
|                                                                     | adv:AX Flurstueck                                                   |     |                                                                     |             |
|                                                                     | adv:AX Forstrecht                                                   |     |                                                                     |             |
| FeatureLimit 1000                                                   | adv:4X FortfilebruposfallGrupdbuch                                  |     | FeatureLimit 1000                                                   |             |
| SRS urn:ogc:def:crs:EPSG::25832                                     |                                                                     |     | SRS urn:ogc:def:crs:EPSG::25832                                     |             |
| CotEophro(c)                                                        | CotEoptra(a)                                                        |     |                                                                     |             |
| ora connela                                                         |                                                                     |     | GetFeature(s)                                                       |             |
| CDS is set to EDSC: 25922                                           |                                                                     |     |                                                                     |             |

| wrs 2.0 client - coning                      |                          |        | ~       |
|----------------------------------------------|--------------------------|--------|---------|
| GML-Reader (OGR/GDAL)                        |                          |        |         |
| Resolve elements (xlink:href)                |                          |        |         |
| Convert attributes to fields                 |                          |        |         |
| Disable NAS detection                        |                          |        |         |
| WFS 2.0                                      |                          |        |         |
| Resolvedepth (WFS)                           |                          |        |         |
|                                              | •                        | URL    | eintrad |
| Default WFS                                  |                          |        |         |
| https://opendata.lgln.niedersachsen.de/doorn | nan/noauth/alkis_wfs_nas |        |         |
| Default FeatureLimit                         |                          |        |         |
| ggf. Anzahl                                  | der Feat                 | ures ä | ndern   |
|                                              |                          | Sav    |         |
|                                              |                          |        | 1       |

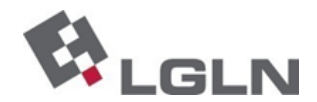

### STAC-API

Katalog URL: <u>https://alkis.stac.lgln.niedersachsen.de</u>

OpenAPI Service Beschreibung: <u>https://alkis.stac.lgln.niedersachsen.de/api.html</u>

In unserem <u>FAQ</u> finden Sie weitere Informationen, wie eine STAC-API verwendet werden kann. Für eine schnelle visuelle Darstellung des STAC kann der <u>Radiant Earth STAC-Viewer</u> verwendet werden

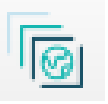

#### Einbindung in QGIS mit dem Plugin ,QGIS STAC API-Browser'

- 1. Plugin installieren, öffnen und unter **Settings** den Pfad zur Ablage der Daten wählen.
- 2. Unter **Search** eine neue Verbindung herstellen: URL des Produkts von der Landingpage einbinden und Name vergeben (frei wählbar).
- 3. Verbindung testen (Test connection) und
- 4. OK wählen.

2

- 12 -

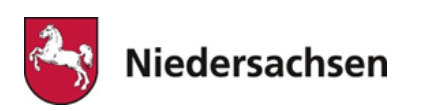

- 5. Über dem Button **Fetch collection** Produkt\* auswählen, (z.B. ALKIS pro Landkreis).
- 6. Hierauf muss der Bereich, in welchem nach Daten gesucht werden soll, festgelegt werden (z.B. den Kartenausschnitt).
- 7. Über **Search** gezielt nach dem gewählten Produkt in dem gewählten Bereich suchen.

| Search    | Results Settings                       |  |
|-----------|----------------------------------------|--|
| Connectio | ns                                     |  |
| ALKIS     |                                        |  |
|           | ew Edit Remove                         |  |
|           |                                        |  |
| ▼ Collec  | tions                                  |  |
| Filter co | lections                               |  |
| 5 STAC    | collection(s)                          |  |
| Selecte   | d collections:                         |  |
| Title     |                                        |  |
| 1         | LKIS Hausumringe                       |  |
|           | LKIS Landnutzung<br>LKIS pro Landkreis |  |
|           | LKIS Straßennamen                      |  |
| A         | LKIS Verwaltungseinheiten              |  |
|           |                                        |  |
|           | <b>4</b>                               |  |
|           |                                        |  |
| _         | 4                                      |  |
| Fetch     | ollections                             |  |
| Fetch     | ollections                             |  |

|    | *Formate und Inhalt der Produkte an dieser Schnittstelle:                                                                             |        |
|----|----------------------------------------------------------------------------------------------------|--------|
|    | ALKIS-Hausumringe: Shape, landesweit                                                                                                  |        |
|    | ALKIS-Landnutzung: Geopackage, landesweit                                                                                             |        |
|    | ALKIS pro Landkreis: Geopackage, landkreisweit, Objektarten Grenzpunkte, Bauwerke<br>Gebäude, Flurstücke, Bodenschätzung u. Bewertung | ,      |
|    | ALKIS Straßennamen: CSV, landesweit                                                                                                   |        |
|    | ALKIS Verwaltungseinheiten: Shape, landesweit                                                                                         |        |
|    |                                                                                                    |        |
| ie | dersachsen                                                                                                    | - 13 - |

| Fetch collections                          |                                                          |                                                 |                       |
|--------------------------------------------|----------------------------------------------------------|-------------------------------------------------|-----------------------|
| Ausdehnung (aktuell: Benutzerdefi          | Nord 52,163418108                                        |                                                 |                       |
| Vest 9,123036049                           |                                                          | Ost                                             | 9,151168109           |
|                                            | Süd 52,152072614                                         |                                                 |                       |
|                                            | erechne aus Layer * Layer<br>Kartenausschnittsausdehnung | ut-Karte 🔹 Lesezeich<br>Auf Kartenansicht zeich | nen *                 |
| Advanced filter     Data driven queryables |                                                          |                                                 | Sort by Reverse order |
|                                            |                                                          | <b>7</b>                                        | Search                |

.GLN

 Alle Ergebnisse werden aufgelistet.
 Der footprint enthält den Umring der enthaltenen Daten. Über View assets stehen Daten und Metadaten zum Download bereit.

Die Daten (hier Produkt ALKIS pro Landkreis) landen im unter 1 gewählten Downloadordner und liegen als ALKISgeopackage.zip vor. Die Metadaten enthalten z.B. den Umring und die Aktualität und können ebenfalls in QGIS eingeladen werden.

Daten- und Metada

| G         | STAC API Browser (LGLN Fork)                                                         | -                                             |                   |                          |                                        |                 |
|-----------|--------------------------------------------------------------------------------------|-----------------------------------------------|-------------------|--------------------------|----------------------------------------|-----------------|
|           | Search Results Settings                                                              | Q Assets                                      |                   |                          |                                        | ×               |
|           | Filter Displaying page 1 of results, 2 item(s)                                       | Item lkr_03102_Stadt_<br>2 available asset(s) | Salzgitter_kon    |                          |                                        |                 |
|           | lkr_03102_Stadt_Salzgitter_kon                                                       | Name                                          | Туре              |                          |                                        |                 |
| etadaten- | ALKIS pro Landkreis<br>Date acquired: 06/01/2024                                     | ALKIS-geopackage                              | application/x-zip | Select to add as a layer | Select to download                     | <u>^</u>        |
| Download  |                                                                                      | Metadaten                                     | application/json  | Select to add as a layer | Select to download                     |                 |
|           |                                                                                      |                                               |                   |                          |                                        |                 |
|           | ✓ Select footprin View assets                                                        |                                               |                   |                          | Add assets as layers Download          | the assets      |
|           | Ikr_03101_Stadt_Braunschweig_kon<br>ALKIS pro Landkreis<br>Date acquired: 06/01/2024 | Q Assets                                      |                   |                          |                                        | ×               |
|           |                                                                                      | Item lkr_03102_Stadt<br>2 available asset(s)  | :_Salzgitter_kon  |                          | $\mathbf{A}$                           |                 |
|           |                                                                                      | Name                                          | Туре              |                          |                                        |                 |
|           |                                                                                      | ALKIS-geopackage                              | application/x-zip | Select to add as a layer | ✓ Select to download                   | <u>^</u>        |
|           | Select footprint View assets                                                         | Metadaten                                     | application/json  | Select to add as a layer | ✓ Select to download                   |                 |
|           | Add the selected footprint(s) (1) Add all footprints                                 |                                               |                   |                          |                                        |                 |
|           | Uear                                                                                 | _                                             |                   |                          | Add assets as layers Download the sele | cted assets (2) |

Search Results Setting

ALKIS pro Landkreis Date acquired: 06/01/2024

✓ Select footprint

ALKIS pro Landkreis

Date acquired: 06/01/2024

Select footprint View assets

Add the selected footprint(s) (1) Add all footprint

lkr\_03101\_Stadt\_Braunschweig\_kon

Displaying page 1 of results, 2 item(s)

 Ikr\_03102\_Stadt\_Salzgitter\_kon

– 🗆 🗙

Thumbnail not availabl

Thumbnail not available

Previous

Next

Footprint Landkreis Salzgitter

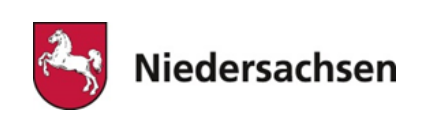

### 5

#### Massendownload mit GeoJSON

Über diesen Massendownload können größere Datenmengen GIS-basiert heruntergeladen werden. Eine Anleitung finden Sie <u>hier</u>.

### 6

Mit dem QGIS-Plug-In **Geobasis\_Loader** können Sie die gängigsten Objekte wie Flurstücke und Gebäude aus ganz Deutschland Ihrem Projekt hinzufügen.

Weitere Informationen finden Sie hier.

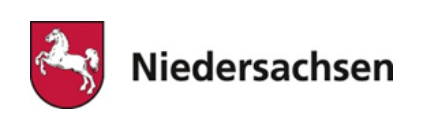

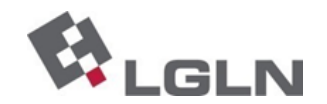

# AGNB, Lizenzen, Verträge

Das Wichtigste kompakt:

- 1. Neue AGNBs bestimmen Rahmen der Datennutzung
- 2. Lizenzmodell Creative Commons
- 3. Neue Kostenordnung
- $\rightarrow$  Auswirkung auf bestehende Verträge

AGNB = Allgemeine Geschäfts- und Nutzungsbedingungen

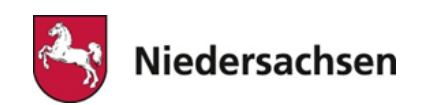

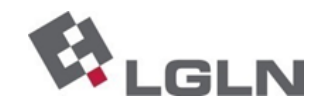

### **AGNB und Lizenzen**

Die aktuellen AGNB finden Sie hier.

#### Relevante Stellen wurden in den AGNB angepasst:

4.3 Die Vertragspartnerin oder der Vertragspartner ist verpflichtet, bei jeder öffentlichen Wiedergabe, Verbreitung oder Präsentation der Geodaten sowie bei jeder Veröffentlichung oder externen Nutzung einer Bearbeitung oder Umgestaltung einen deutlich sichtbaren Quellenvermerk anzubringen, der wie folgt auszugestalten ist:

© GeoBasis-DE/LGLN (Jahr)<sup>1)</sup> Daten geändert<sup>2)</sup>"

<sup>1)</sup> Jahr der Bereitstellung der Geodaten durch das LGLN, z. B. 2024

2) anzugeben, falls Daten verändert wurden

Bei Darstellungen im Format kleiner als DIN A5 genügt die Bildmarke. Das Logo steht auf der Homepage des LGLN unter <u>www.lgln.de/logo</u> zum Download zur Verfügung.

Der Quellenvermerk muss bei einer Internetpräsentation nicht zwingend im unmittelbaren optischen Zusammenhang zur Datendarstellung eingebunden werden, wenn

- die Geodaten im Folgeprodukt der Vertragspartnerin oder des Vertragspartners nur einen untergeordneten Anteil haben und
- dem Folgeprodukt mehrere Ausgangsquellen zugrunde liegen, so dass die Mehrfachnennung verschiedener Quellenvermerke das betreffende Kartenbild in nachteiliger Weise beeinträchtigen würde.

Es genügt in diesem Fall, den Quellenvermerk an anderer geeigneter Stelle, z. B. in einem textlichen Zusammenhang beizugeben. Steht der Quellenvermerk nicht in unmittelbarem Zusammenhang zur Darstellung, ist die Nutzung der Geodaten dem LGLN anzuzeigen.

#### 7 Nutzung von offenen Geodaten

- 7.1 Die auf der Homepage des LGLN unter <u>https://ni-lgln-opengeodata.hub.arcgis.com</u> aufgeführten Geodaten (offene Geodaten) können unter den Bedingungen der Lizenz "Creative Commons" (CC-BY 4.0)" kostenfrei intern und extern genutzt werden.
- 7.2 Bei der Nutzung von offenen Geodaten ist die Lizenznehmerin oder der Lizenznehmer verpflichtet, bei jeder öffentlichen Wiedergabe, Verbreitung oder Präsentation der Geodaten sowie bei jeder Veröffentlichung oder externen Nutzung einer Bearbeitung oder Umgestaltung den folgenden deutlich sichtbaren Quellenvermerk anzubringen:

© GeoBasis-DE/LGLN (Jahr)3), CC-BY 4.0, Daten geändert4)"

<sup>3)</sup> Jahr des Downloads der Geodaten durch die Lizenznehmerin oder den Lizenznehmer, z. B. 2024

<sup>4)</sup> anzugeben, falls Daten verändert wurden

Bei Darstellungen im Format kleiner als DIN A5 genügt die Bildmarke. Das Logo steht auf der Homepage des LGLN unter <u>www.lgln.de/logo</u> zum Download zur Verfügung.

Der Quellenvermerk muss bei einer Internetpräsentation nicht zwingend im unmittelbaren optischen Zusammenhang zur Datendarstellung eingebunden werden, wenn

- die Geodaten im Folgeprodukt der Lizenznehmerin oder des Lizenznehmers nur einen untergeordneten Anteil haben und
- dem Folgeprodukt mehrere Ausgangsquellen zugrunde liegen, so dass die Mehrfachnennung verschiedener Quellenvermerke das betreffende Kartenbild in nachteiliger Weise beeinträchtigen würde.

Es genügt in diesem Fall, den Quellenvermerk an anderer geeigneter Stelle, z. B. in einem textlichen Zusammenhang beizugeben. Steht der Quellenvermerk nicht in unmittelbarem Zusammenhang zur Darstellung, ist die Nutzung der Geodaten dem LGLN anzuzeigen.

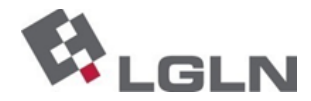

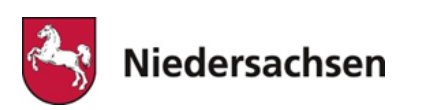

### **AGNB und Lizenzen**

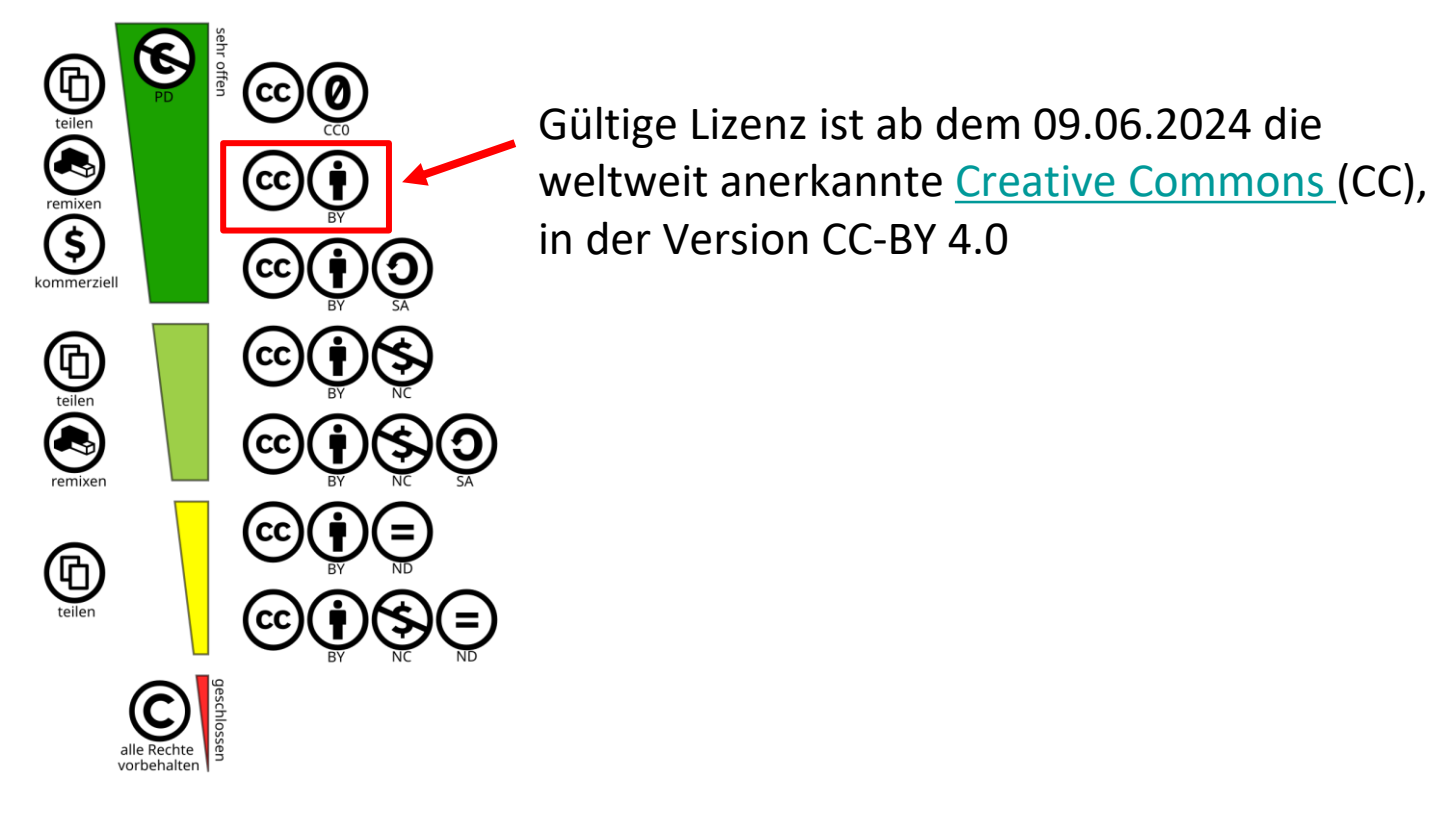

https://de.wikipedia.org/wiki/Creative\_Commons

Niedersachsen

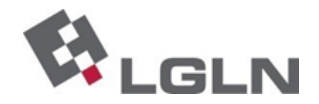

# Kostenordnung (KOVerm)

Die aktuelle **KOVerm** finden Sie <u>hier</u>.

Änderung der Kostenordnung für das amtliche Vermessungswesen vom 28. Mai 2024 im Rahmen von Open Data

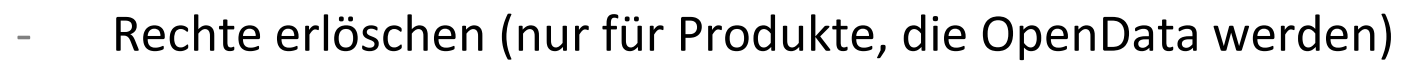

- Mehrfachverwendungen sind nicht mehr in KOVerm enthalten
- Verträge über Geodatendienste/AK5/ AP2.5/ AP10 (digital) können gekündigt werden
- NBA-Verträge bleiben bestehen!

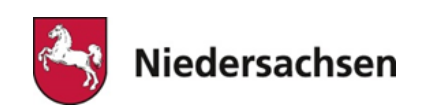

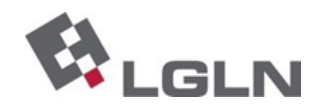

## **NBA-Verträge**

### Nr. 2.6 Bereitstellung von digitalen ALKIS-Daten im NBA-Verfahren

| Nr. 2.6.1 Registrierung und Nutzerverwaltung                           | 200 €            |
|------------------------------------------------------------------------|------------------|
| Nr. 2.6.2. Erstmalige Bereitstellung der ALKIS-Datensätze              | 120€             |
| Nr. 2.6.2.2 Zuschlag zu ALKIS-Datensätze Eigentumsangaben              |                  |
| oder Hauskoordinaten                                                   | nach 2.5.1/2.5.2 |
| <u>Nr. 2.6.3 Aktualisierung</u>                                        |                  |
| Nr. 2.6.3.1 für den Zeitraum der seit der letzten Abgabe oder Aktualis | ierung           |
| vergangen ist, je Abgabe                                               | 90 €             |
| Nr. 2.6.3.2 Zuschlag zu 2.6.3.1 für ALKIS-Datensätze [] für den Zeitra | um der           |
| seit der letzten Abgabe [] vergangen ist, je Monat                     | 1,5 %            |
|                                                                        | nach 2.5.1/2.5.2 |

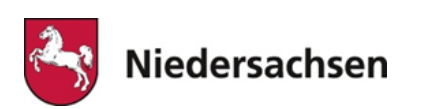

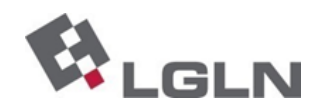

## **NBA-Verträge**

Kunde erhält 15697 Flurstücke, 15105 Gebäude, 8482 Eigentümer (alle 3 Monate)

#### Beispielrechnung Vollkostenzahler

- Jahresgebühr 200 €
- Abgabegebühr 90 €
- Zuschlag für ALKIS-Daten (Eigentum):
  - 8482 Eigentümer zu 0,90 € = 4.266,90 €
  - monatlich 1,5 % = 64,00 €

#### Beispielrechnung Bereitstellungskosten:

- Jahresgebühr 200 €
- Abgabegebühr 45 € (50 %)
- Zuschlag für ALKIS-Daten (Eigentum):
  - 8482 Eigentümer zu 0,90 € = 4.266,90 €
     = 2.133,45 € (50 %)
  - monatlich 1,5 % = 32,00 €

| pro Abgabe | 282,00 €                          | pro Abgabe | 141,00 €                          |
|------------|-----------------------------------|------------|-----------------------------------|
|            | (64,00 € x 3 Monate + 90,00 €)    |            | (32,00 € x 3 Monate + 45,00 €)    |
| pro Jahr   | 1.328,00€                         | pro Jahr   | 764,00 €                          |
|            | (282,00 € x 4 Abgaben + 200,00 €) |            | (141,00 € x 4 Abgaben + 200,00 €) |

Anmerkung: Zuschlag für ALKIS-Daten (Eigentümer) -> Staffelpreise, 0,90 € für die ersten 1000 Eigentümer, danach sinkt der Preis!

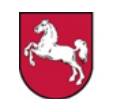

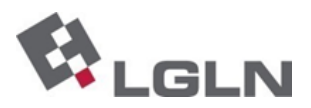

### Feedback-Optionen und Kontaktaufnahme

#### 1. Auf OpenGeoData.NI

Über die Formulare auf <u>opengeodata.lgln.niedersachsen.de</u>

#### 2. Beim Team Geodatenmanagement

E-Mail: geo-h@lgln.niedersachsen.de

Telefon: 0511 30245-442

#### 3. Beim OpenData-Unterstützungsteam

E-Mail: geodaten@lgln.niedersachsen.de

Telefon: 0511 64609-200

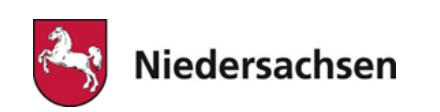

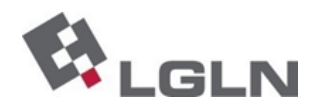

# VIELEN DANK FÜR IHRE AUFMERKSAMKEIT.

**Team Geodatenmanagement** 

Landesamt für Geoinformation und Landesvermessung Niedersachsen (LGLN) Regionaldirektion Hameln-Hannover, Dezernat 2 E-Mail: geo-h@lgln.niedersachsen.de Telefon: +49 511 30245-442 www.lgln.niedersachsen.de

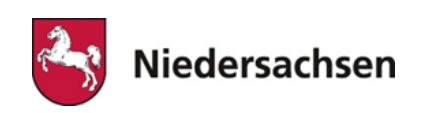

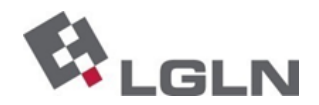